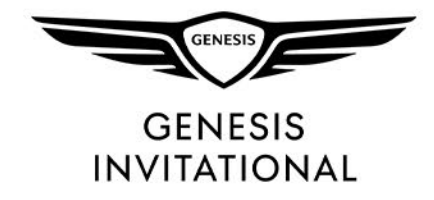

## THE GENESIS INVITATIONAL-TICKETING GUIDE

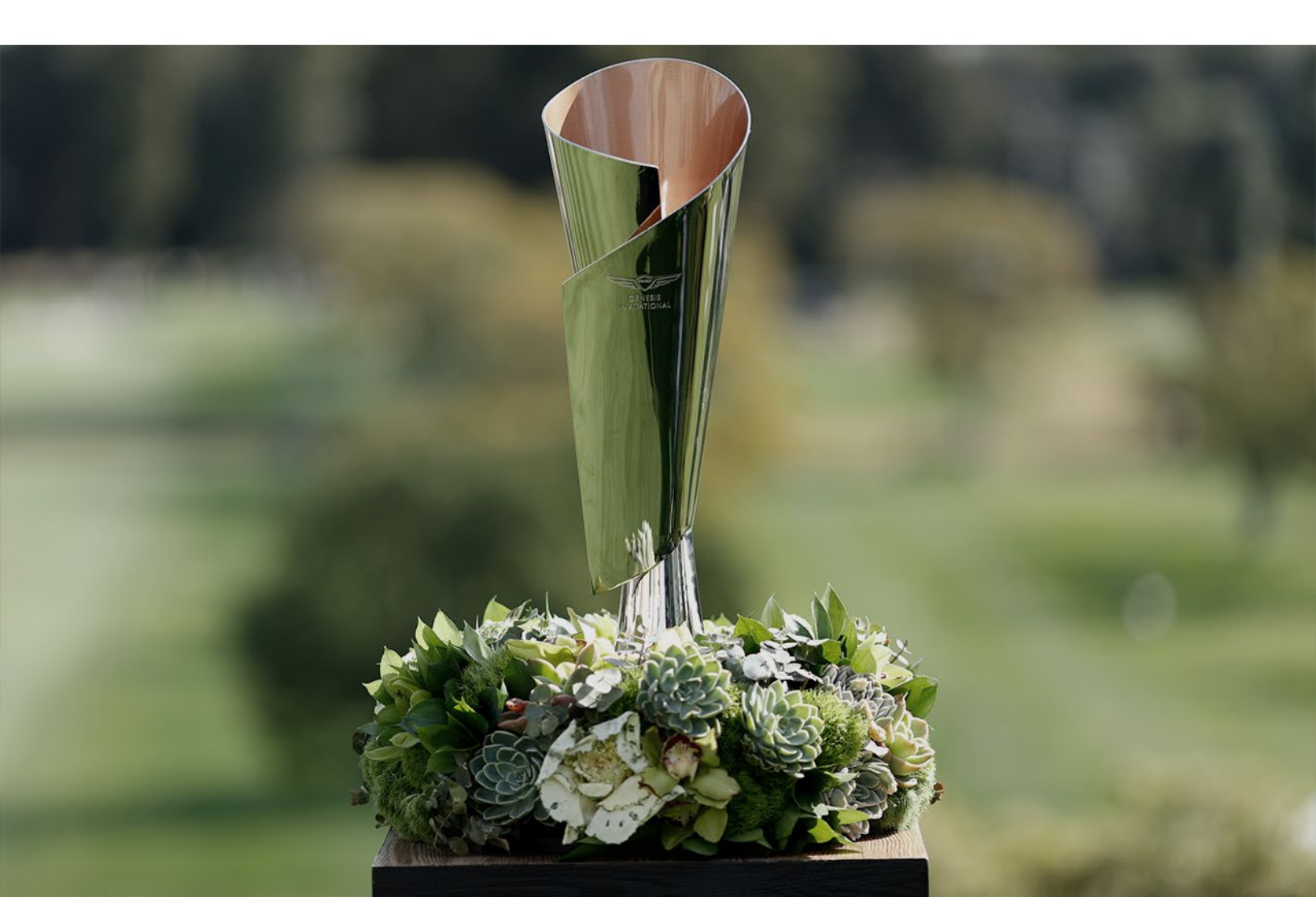

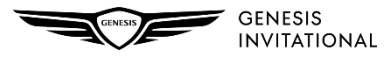

# LOG - IN

Click on the person icon in the upper right corner to sign into your account

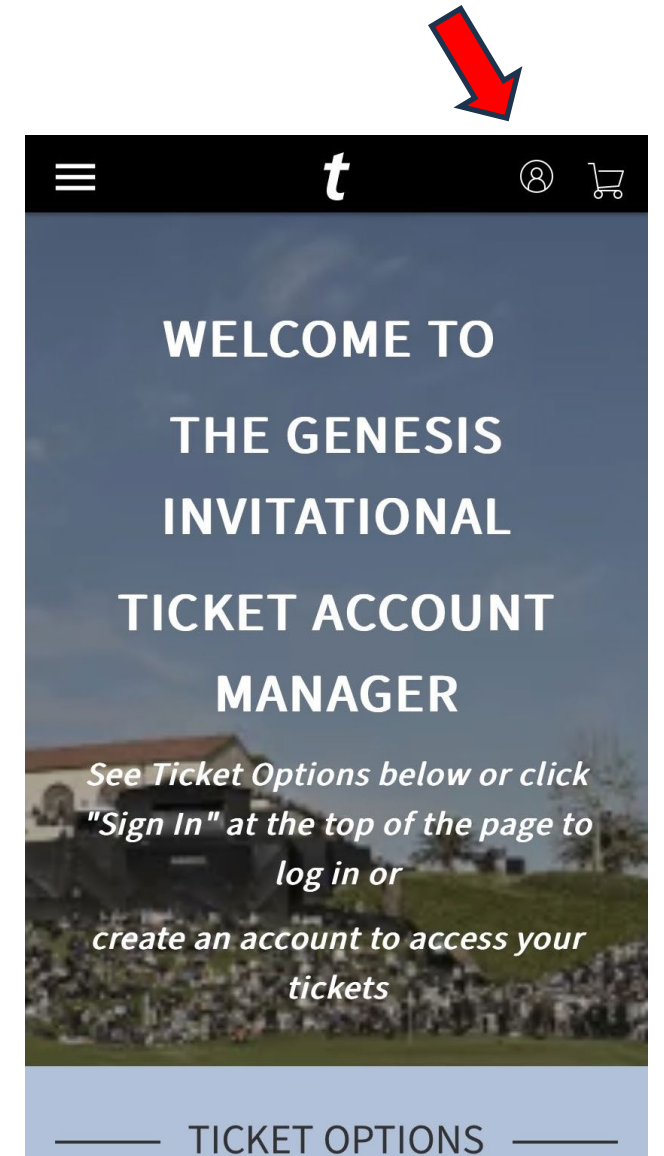

Please use the email address associated with your Genesis Invitational Account Manager.

### Sign In to The Genesis Invitational

#### Powered by ticketmaster

New to Ticketmaster? Sign Up

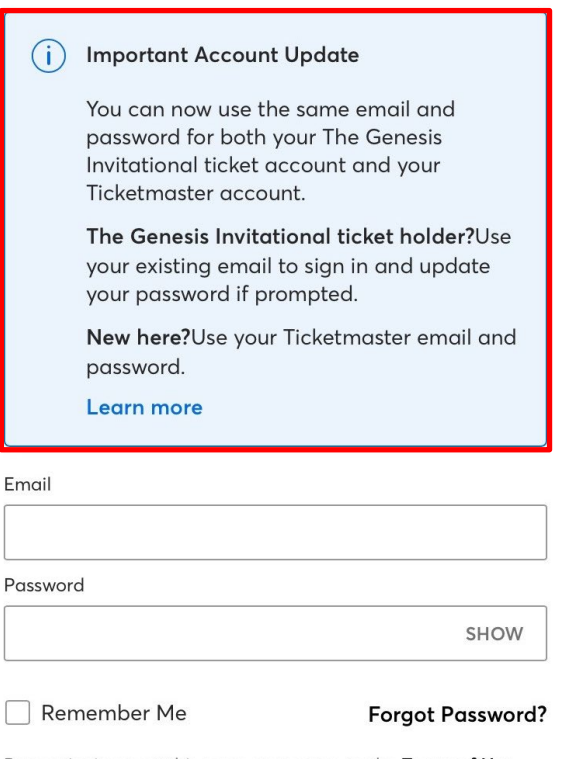

By continuing past this page, you agree to the **Terms of Use** and understand that information will be used as described in both the Ticketmaster **Privacy Policy** and

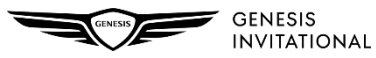

### MANAGING & BUYING TICKETS

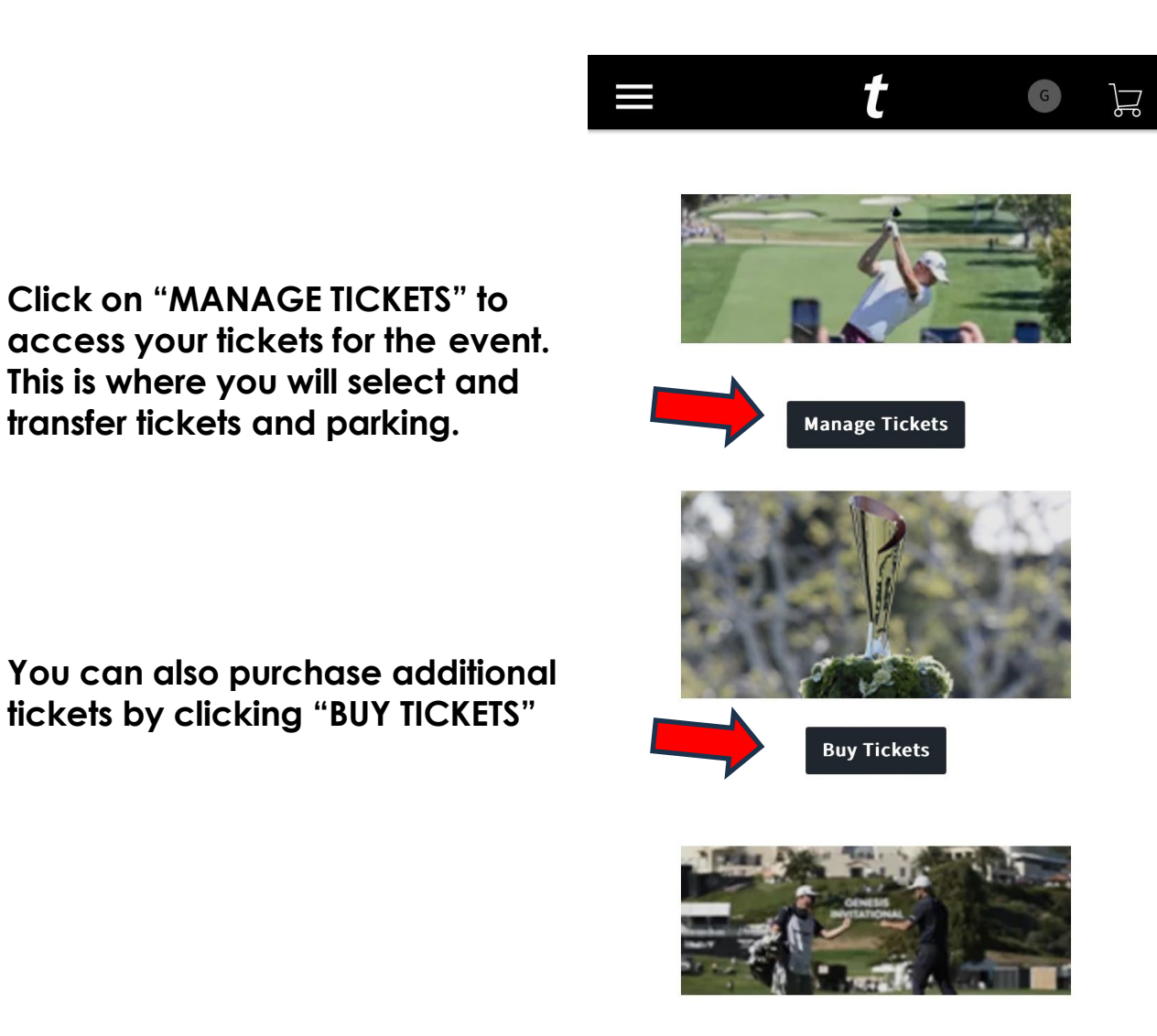

Contact Us

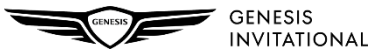

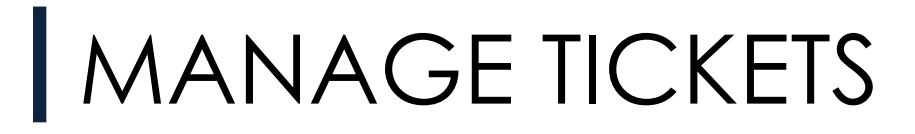

### Click "VIEW EVENT DETAILS" to access tickets

Select the specific ticket that you wish to manage (accept, transfer, save to wallet)

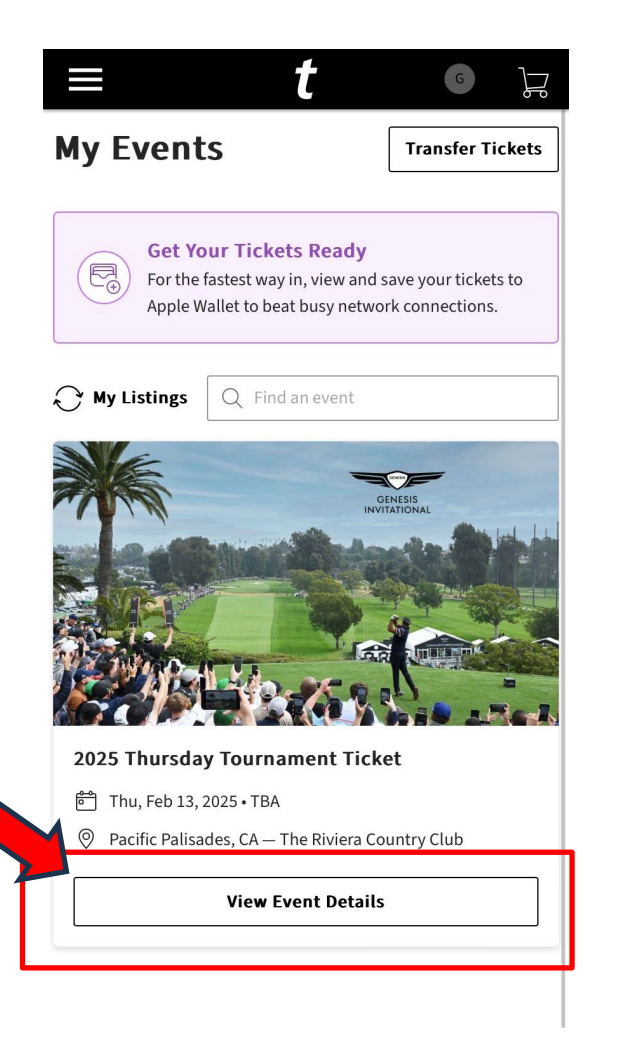

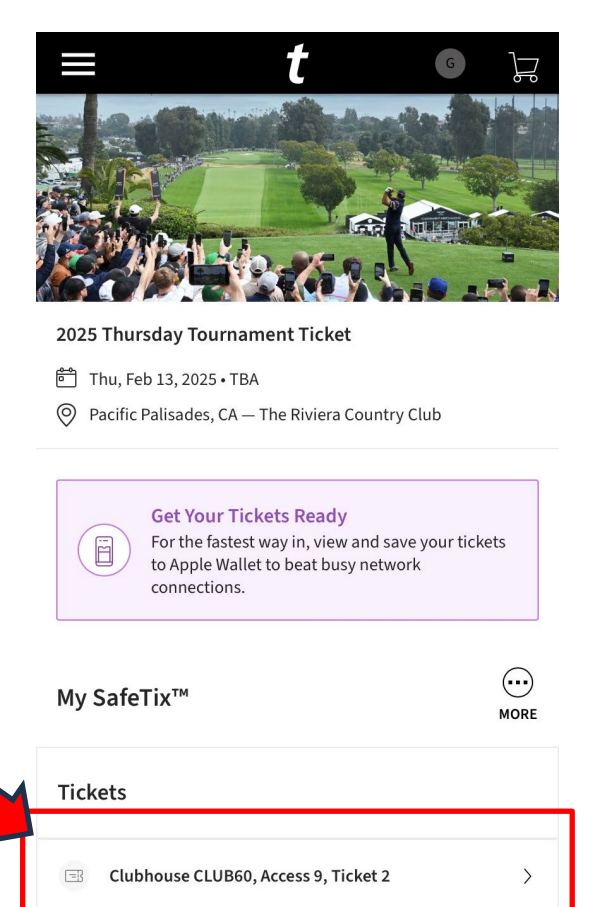

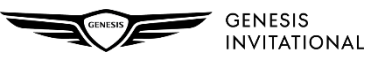

# MANAGE TICKETS

Click "ADD TO WALLET" to add the ticket to your mobile wallet for ease of access at the admission gate.

OR

You can also transfer the tickets to another person by clicking "TRANSFER" button at bottom of screen.

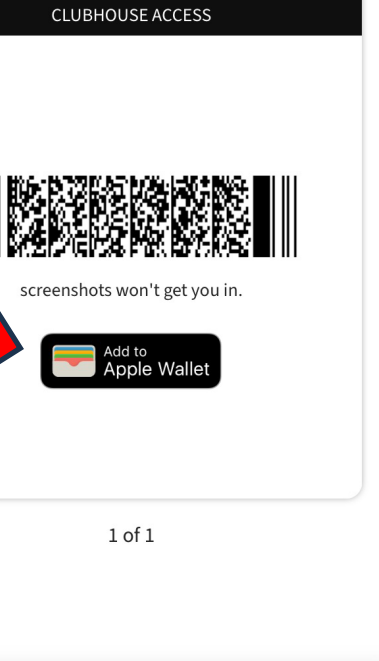

(i)

Ticket

2

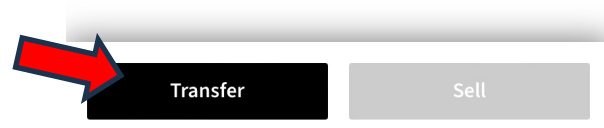

2025 Thursday Tournament Ticket Thu, Feb 13, 2025 • TBA - The Riviera Country Club

Clubhouse

CLUB60

Ticket(s)

Access

9

GENESIS INVITATIONAL

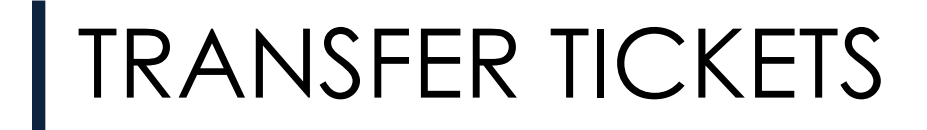

#### Select the specific seats you wish to transfer and click "CONTINUE"

Click "ADD NEW RECIPIENT" and enter the required information for the person you are transferring tickets to

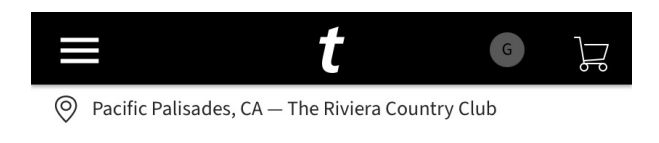

#### **Transfer Tickets**

Select the tickets for this event that you would like to transfer. Once selected, click Continue.

i Transferring tickets out of your account means you lose access to them. Only transfer tickets to people you know and trust.

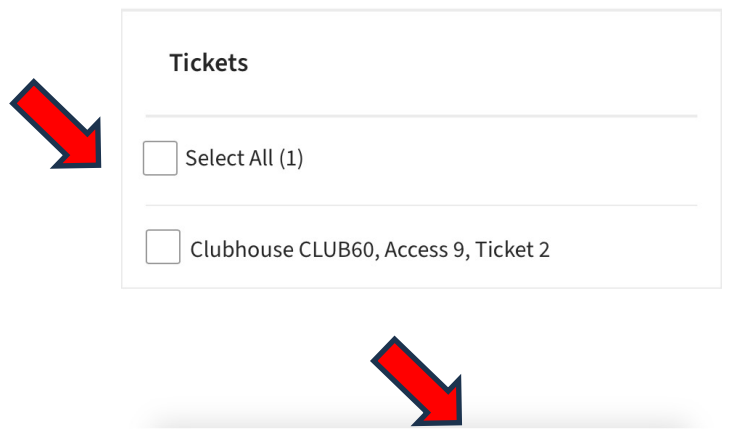

Continue

Cancel

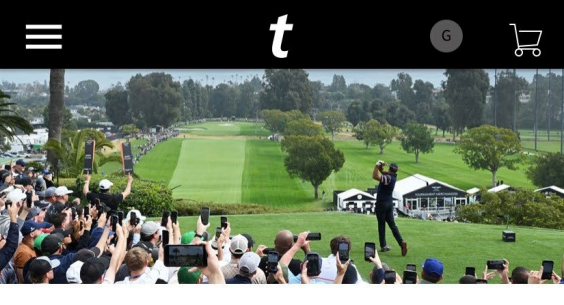

#### 2025 Thursday Tournament Ticket

- 🗂 Thu, Feb 13, 2025 TBA
- ⊘ Pacific Palisades, CA The Riviera Country Club

TICKETS SELECTED FOR TRANSFER

EDIT

Clubhouse CLUB60, Access 9, Ticket 2

#### **Transfer Tickets**

Add a new recipient or select an existing recipient to transfer the selected tickets to. Once selected, click Transfer. To edit the tickets you are transferring, click Edit.

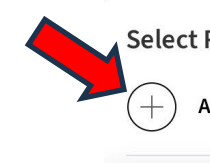

Select Recipient

Add a New Recipient

Cancel

Transfer

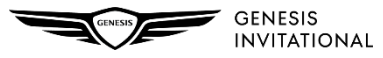

### ACCEPTING TICKETS

### An email will be sent to the recipient prompting them to "ACCEPT TICKETS"

Guests will login using the same steps listed above.

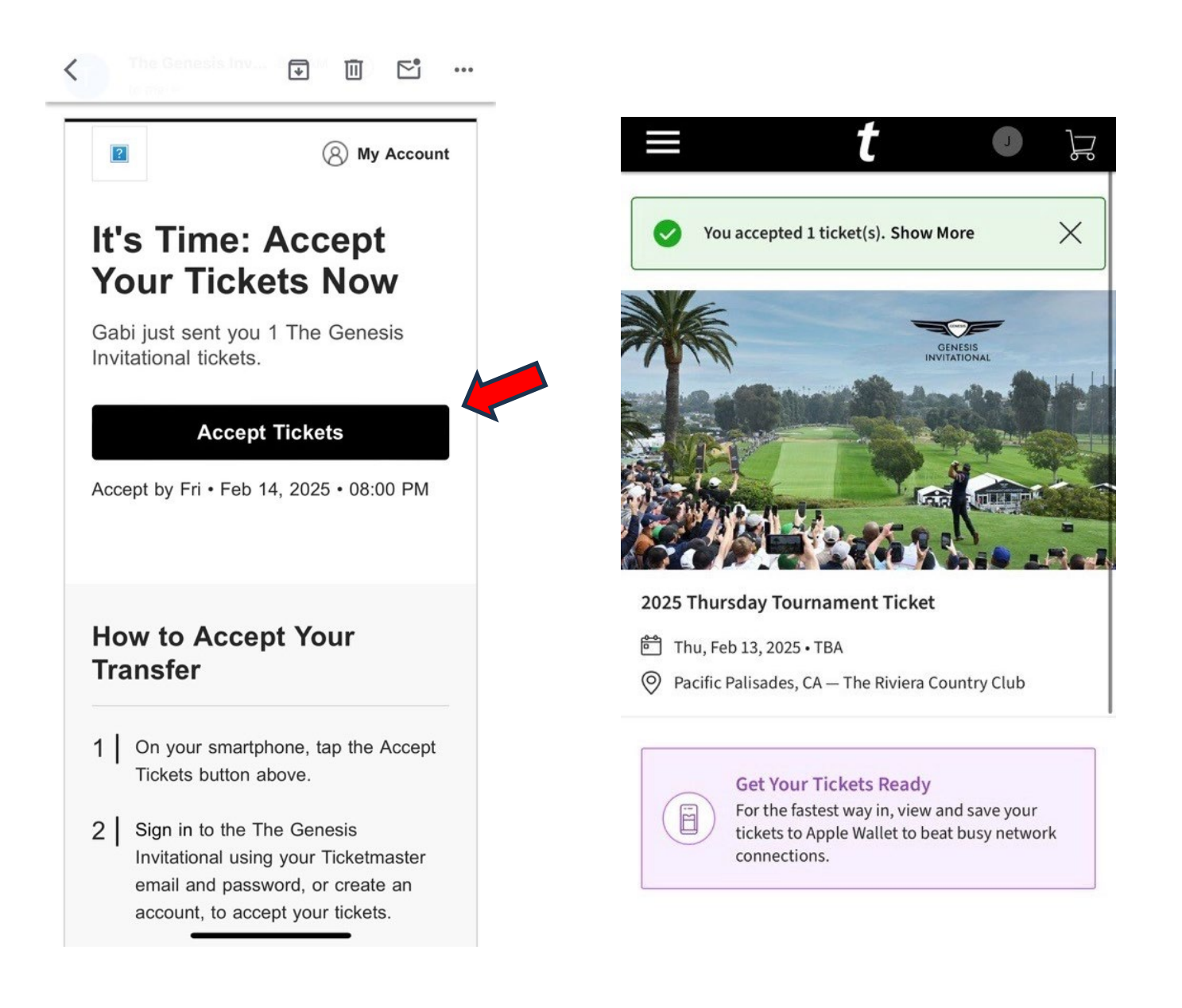